# Inschrijven teams 2021-2022

## <u>Opstart</u>

#### Aanmelden op de website

Belangrijk om te weten is dat enkel aangemelde gebruikers met een bestuursfunctie teams kunnen inschrijven. Aanmelden doe je op onze website rechtsboven in de kalendermodule. Dit kan met dezelfde inloggegevens als voor onze App. Belangrijk is wel dat je account gekoppeld is.

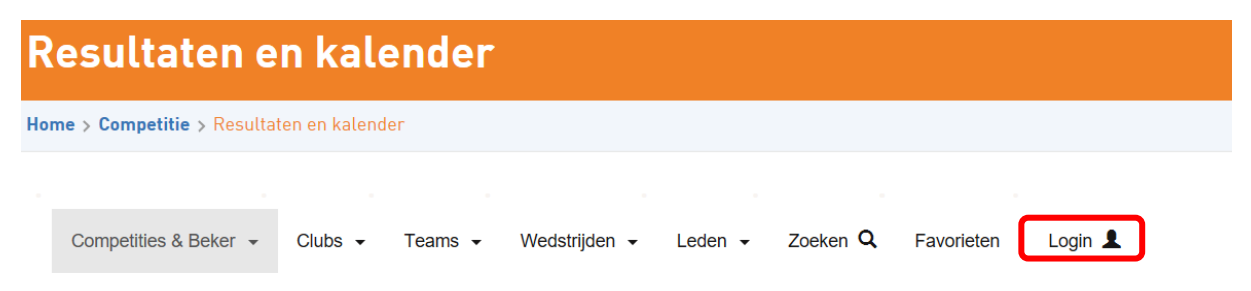

Wanneer je aangemeld bent met een bestuursaccount, navigeer je bovenaan rechts naar het tabblad 'bestuur'. Eerst kom je uit op het berichtencentrum waarna je verder kan navigeren naar de procedure 'Inschrijving competities'.

| sulta                                                                          | aten en kalender                                                                                  |                                                                                                    |                                                                                                    |
|--------------------------------------------------------------------------------|---------------------------------------------------------------------------------------------------|----------------------------------------------------------------------------------------------------|----------------------------------------------------------------------------------------------------|
| > Compet                                                                       | itie > Resultaten en kalender                                                                     |                                                                                                    |                                                                                                    |
| competities                                                                    | s & Beker • Clubs • Teams • Wedstrijden • Leden • Zoeken Q Official • Bestuu<br>Account / Log out | ur ( )                                                                                                    |                                                                                                    |
|                                                                                |                                                                                                   |                                                                                                    |                                                                                                    |
| Berichtence                                                                    | Inschrijving Competities                                                                          |                                                                                                    |                                                                                                    |
| Berichtence<br>Open (7)                                                        | Inschrijving Competities                                                                          |                                                                                                    | ~                                                                                                    |
| Berichtence<br>Open 7<br>Id                                                    | Onderwerp                                                                                         | Mutatie                                                                                                    | Start                                                                                                    |
| Berichtence<br>Open 7<br>Id<br>107255                                          | Onderwerp                                                                                         | Mutatie<br>10-07-18 09:05                                                                                                    | Start<br>13-06-18 15:42                                                                                                    |
| Gerichtence<br>Dpen 7<br>Id<br>107255<br>107317                                | Onderwerp                                                                                         | Mutatie<br>10-07-18 09:05<br>03-07-18 20:59                                                                                                    | Start           13-06-18 15:42           13-06-18 19:16                                                                                                    |
| Berichtence<br>Dpen 7<br>Id<br>107255<br>107317<br>121224                      | Onderwerp                                                                                         | Mutatie           10-07-18 09:05           03-07-18 20:59           28-06-18 10:26                                                                            | Start<br>13-06-18 15:42<br>13-06-18 19:16<br>28-06-18 10:26                                                                                                 |
| Berichtence<br>Dpen 7<br>Id<br>107255<br>107317<br>121224<br>94962             | Onderwerp                                                                                         | Mutatie           10-07-18 09:05           03-07-18 20:59           28-06-18 10:26           10-06-18 17:10                                                   | Start           13-06-18 15:42           13-06-18 19:16           28-06-18 10:26           01-06-18 23:02                                                   |
| Berichtence<br>Dpen 7<br>Id<br>107255<br>107317<br>121224<br>94962<br>84743    | Onderwerp                                                                                         | Mutatie           10-07-18 09:05           03-07-18 20:59           28-06-18 10:26           10-06-18 17:10           31-05-18 23:39                          | Start           13-06-18 15:42           13-06-18 19:16           28-06-18 10:26           01-06-18 23:02           30-05-18 07:29                          |
| Berichtence<br>Dpen ⑦<br>107255<br>107317<br>121224<br>94962<br>84743<br>84767 | Onderwerp                                                                                         | Mutatie           10-07-18 09.05           03-07-18 20.59           28-06-18 10.26           10-06-18 17.10           31-05-18 23.39           30-05-18 12:14 | Start           13-06-18 15:42           13-06-18 19:16           28-06-18 10:26           01-06-18 23:02           30-05-18 07:29           30-05-18 12:04 |

Zie je het tabblad bestuur niet staan? Dan is je account niet gekoppeld met je lidmaatschap waardoor de website niet "weet" dat je bestuurder bent. Je kan dit oplossen door op account te klikken en daar te kiezen voor lidnummer koppelen. Lukt dit niet? Neem even contact op via support@basketbal.vlaanderen dan koppelen we je account voor jou.

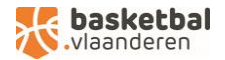

## Inschrijving competities

#### Overzichtsscherm

Het eerste scherm dat je te zien krijgt, betreft het overzichtsscherm. Hier vind je een overzicht van eerder ingeschreven teams of komen teams te staan eens ze ingeschreven zijn. De eerste keer dat je inlogt zal dit scherm hoogstwaarschijnlijk enkel de gegevens bevatten van de seniorteams of helemaal geen gegevens.

| ne > Co                                   | mpetitie              | > Resultaten e               | en kale | nder            |                     |                    |                       |                  |                       |                 |               |    |
|-------------------------------------------|-----------------------|------------------------------|---------|-----------------|---------------------|--------------------|-----------------------|------------------|-----------------------|-----------------|---------------|----|
| Comp<br>Mijn ir                           | etities & I<br>nfo Ar | Beker ▾ C<br>ccount / Log ou | ilubs • | • Tean          | ns 🕶 Wedst          | trijden 👻          | Leden 🗸               | Zoeken <b>Q</b>  | Official 👻            | Bestuur (       | )             |    |
| Berichtencentrum Inschrijving Competities |                       |                              |         |                 |                     |                    |                       |                  |                       |                 | ~             |    |
| ũ                                         | Team                  | Competitie                   | Niv     | Beker<br>Belgie | Beker<br>Vlaanderen | Beker<br>Provincie | Voorkeur<br>dag/ tijd | Koppel           | Team<br>samenstelling | Team<br>sterkte | Bevestigd     | ×  |
|                                           | DSE<br>A              | -                            |         | Nee             | Nee                 | Nee                | ZO 1115               | Geen<br>voorkeur | -                     | -               |               | 83 |
|                                           | HSE<br>A              | Landelijk                    |         | Nee             | Nee                 | Ja                 | ZA 2030               | Weekend<br>A     | -                     | -               | di 02/04/2019 | 83 |
|                                           |                       |                              |         |                 |                     |                    |                       |                  |                       |                 |               |    |
|                                           | HSE<br>B              | -                            |         | Nee             | Nee                 | Nee                | ZA 1815               | Geen<br>voorkeur | -                     | -               |               | 8  |

### Team inschrijven

Om een (extra) team in te schrijven klik je op het or symbool. Onderstaande pop-up verschijnt waarbij je de juiste categorie van het team moet selecteren.

| Comp    | etities & Beker 👻 Clubs  |                                                                                                 | ar • Destuur ()          |           |
|---------|--------------------------|-------------------------------------------------------------------------------------------------|--------------------------|-----------|
| Mijn ir | nfo Account / Log out    | Voeg team toe van categorie                                                                     | ×                        |           |
| Berich  | ntencentrum Inschrijving | <ul> <li>HSE Heren Senioren</li> <li>DSE Dames Senioren</li> <li>G08 G08 U08 Gemenad</li> </ul> |                          | · · · · · |
| Team    |                          | • © G10 G10 U10 Gemengd                                                                         |                          |           |
| Ø       | Team Competitie Niv      | •      O G12 G12 U12 Gemengd                                                                    | eves igd                 | ×         |
|         | DSE -                    | •                                                                                               |                          |           |
|         | A                        | • 🔘 J16 J16 U16 Jongens                                                                         |                          |           |
|         | HSE Landelijk            | • O J18 J18 U18 Jongens                                                                         | 02/0 <mark>/</mark> 2019 | . 🖽       |
|         | A                        | O J21 J21 U21 Jongens     O M12 M12 U12 Moleion                                                 |                          | ,         |
|         | B -                      | M12 M12 012 Melsjes      M14 M14 U14 Melsjes                                                    |                          | × .       |
|         | HSE -                    | •      M16 M16 U16 Meisjes                                                                      |                          | ×         |
|         | С                        | • O M19 M21 U21 Meisjes                                                                         |                          |           |
| Acco    | mmodaties                | •   ROL R Basket                                                                                |                          | ~         |
|         | •                        | • O VEA VE Basket                                                                               |                          |           |
| S       | < > augustus             |                                                                                                 | toevoegen                |           |

Eens je een team hebt toegevoegd, kom je terug in het overzichtsscherm terecht waarna via het icoontje de nodige details ingevoerd kunnen worden.

Vervolgens krijg je een scherm met 3 onderdelen:

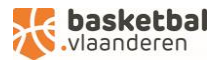

#### Inschrijving

Geef aan op welk niveau je dit team wil inschrijven, voor welke beker en de voorkeur qua weekend (A of B).

Bij een jeugdteam op niveau 4 krijg je nog een extra onderverdeling qua sterkte (zwak, eerder zwak, sterk, eerder sterk) en samenstelling van de ploeg (eerstejaars, tweedejaars, mix) om nog verder te gaan specifiëren binnen dit niveau. We rekenen er op dat elke club dit eerlijk en waarheidsgetrouw invult om zo tot reeksen te komen waarin evenwaardige teams elkaar kunnen ontmoeten.

Ook de keuze van de bekercompetities (Beker van België, Beker van Vlaanderen of Beker van provincie) verschilt van categorie tot categorie. Jeugdteams die zich inschrijven op Niveau 1 of 2 worden automatisch ingeschreven voor de Beker van Vlaanderen, teams op Niveau 3 en 4 hebben de keuze of ze wensen in te schrijven voor de Provinciale beker of niet.

| Compe<br>Aijn in<br>Berich | etities & Bel<br>fo Acco<br>tencentrum | ker - Clubs -<br>unt / Log out<br>Inschrijving C | Inschrijving | Wedstriiden -<br>G12 A<br>Indelingswen | Leden - Zoeken Q Officia                                                           | I - Bestuur ( |                                            |        |
|----------------------------|----------------------------------------|--------------------------------------------------|--------------|----------------------------------------|------------------------------------------------------------------------------------|---------------|--------------------------------------------|--------|
| Teams<br>i                 | 5 O<br>Team C                          | ompetitie Niv                                    | Regulier:    | © -<br>◉ Jeugd                         | <ul> <li>Niveau 1</li> <li>Niveau 2</li> <li>Niveau 3</li> <li>Niveau 4</li> </ul> |               | evestigd                                   | *<br>* |
|                            | DSE -<br>G12 -                         |                                                  | Kies Beker:  |                                        | <ul> <li>□ Beker van Vlaanderen</li> <li>☑ Beker van Provincie</li> </ul>          |               |                                            | 8      |
|                            | HSE L<br>A<br>HSE -                    | andelijk                                         | Koppel:      |                                        | <ul> <li>Weekend A</li> <li>Weekend B</li> </ul>                                   | -             | 02/04/2019<br>atthiasdejaeger@hotmail.com) | ×      |
|                            | HSE -<br>C J18 A -                     |                                                  | Sterkte ploe | g:                                     | <ul> <li>Zwak</li> <li>Eerder zwak</li> <li>Eerder sterk</li> <li>Sterk</li> </ul> |               |                                            | ×      |
| ccor                       | nmodaties<br>⊙<br>●                    | -                                                | Samenstellin | ig ploeg:                              | © 1e Jaars<br>© 2e Jaars<br>ඔ Mix                                                  |               |                                            | *      |
| ទ                          | < >                                    | augustus                                         | Inschrijving | team bevestigen                        |                                                                                    | Ok            |                                            |        |

Weekend A of B gebruiken we enkel om te weten welke teams je in hetzelfde weekend thuis wil laten spelen. Ga er niet van uit dat Weekend A bijvoorbeeld steeds de oneven weekends is. Hiervoor gebruiken we enkel de informatie die je bij de zaalbeschikbaarheid doorgeeft (zie verder).

#### Nieuw bij U10 en U12!

Vanaf het seizoen 2021-2022 kan er bij U10 Niveau 4 naast 4T4 ook gekozen worden om in te schrijven voor een spelvorm 3T3. Bij U12 Niveau 4 kan er ook voor 4T4 ingeschreven worden in plaats van het gebruikelijke 5T5. Indien er voor één van deze nieuwe spelvormen wordt gekozen, dien je dit duidelijk aan te geven via de toelichting.

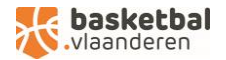

#### Indelingswensen

Maak een keuze qua accommodatie, voorkeursdag en -tijd. Deze gegevens zullen gebruikt worden voor het inplannen van de thuiswedstrijden van het team.

| HSE /                  | Ą                                                                                              | ×  |
|------------------------|------------------------------------------------------------------------------------------------|----|
| Inschrijving           | gswensen Toelichting                                                                           |    |
| Accommodatie:          | • 0<br>• 0                                                                                     |    |
| Voorkeursdag: ZA       | <ul> <li>Za</li> <li>Zo</li> <li>Ma</li> <li>Di</li> <li>Wo</li> <li>Do</li> <li>Vr</li> </ul> |    |
| Voorkeurstijd:2030     | Kies tijd 2030                                                                                 |    |
| Inschrijving team beve | stigen                                                                                         | Ok |

### Toelichting

Geef hier aan of je eventueel nog opmerkingen hebt.

| Inschrijving  | Indelingswensen Toelichting |  |
|---------------|-----------------------------|--|
| oelichting 1: |                             |  |
|               |                             |  |
|               |                             |  |
| oelichting 2: |                             |  |
|               |                             |  |
|               |                             |  |
|               |                             |  |
| oelichting 3: |                             |  |
|               |                             |  |
|               |                             |  |
|               |                             |  |
| oelichting 4: |                             |  |

Geef hier door wanneer je bij U10 en U12 kiest voor één van de nieuwe spelvormen:

- U10 Niveau 4: 3 tegen 3
- U12 Niveau 4: 4 tegen 4

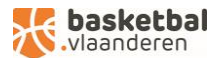

Als je informatie doorgeeft over even en oneven weken laat zeker weten welke voor jou de even of oneven weken zijn. Dit zowel voor september maar ook voor januari.

Om de inschrijving definitief te maken, vink je 'Inschrijving team bevestigen' aan en klik je op inschrijven. Let op, nadien kunnen geen aanpassingen meer aangebracht worden voor dit team! Indien nog geen zekerheid, vink je dit nog niet aan en klik je enkel op 'Inschrijven'. Zodanig dat je later nog aanpassingen kan doorvoeren via het icoontje. Vergeet later dan zeker niet om de inschrijving definitief te bevestigen!

| ome > Co        | mpetitie         | > Resultaten en | kalender         |                                                                             |                  |                |                            |               |               |              |                 |           |   |
|-----------------|------------------|-----------------|------------------|-----------------------------------------------------------------------------|------------------|----------------|----------------------------|---------------|---------------|--------------|-----------------|-----------|---|
| Comp<br>Mijn in | etities & E      | Beker           | bs 🔻 Teams       | עפי<br>דעפי                                                                 | istriiden 👻      | Leden          | - Zoek                     | n <b>Q</b> Of | ficial - Best | tuur ()<br>× |                 |           |   |
| Berich          | htencentr        | um Inschrijvi   | Inschr<br>ing Co | ijving                                                                      | ndelingswen      | sen To         | elichting                  |               |               |              |                 |           |   |
| Team            | ns 😌             |                 | Regulie          | r: O                                                                        | -<br>Prombas/Nat | ionaal         |                            |               |               |              |                 |           | * |
| G               | Team             | Competitie      | Niv              | <ul> <li>Prombas/Nationaal</li> <li>Landelijk</li> <li>Provincie</li> </ul> |                  |                |                            |               |               |              | Team<br>sterkte | Bevestigd | × |
|                 | DSE<br>A         | -               |                  |                                                                             | Recreatie        |                |                            |               |               | _            | -               |           | × |
|                 | HSE<br>A         | Landelijk       | Kies Be          | ker:                                                                        |                  | 🗌 Bek          | er van Belg<br>er van Vlaa | e<br>nderen   |               |              | -               |           | × |
|                 | HSE<br>B         | -               |                  |                                                                             |                  | 🗹 Bek          | er van Prov                | ncie          |               | _            | -               |           | × |
|                 | HSE<br>C         | -               | Koppel:          |                                                                             |                  | ● Wee<br>© Wee | ekend A<br>ekend B         |               |               | · 1          | -               |           | × |
| Acco            | mmodat<br>●<br>● | es              | 🖾 Inschr         | ijving team                                                                 | bevestigen       |                | Ge                         | bruiker:      | Inschr        | ijven        |                 |           | ~ |
| S               | <                | > augustus      |                  |                                                                             |                  |                | Over                       | zicht zaal be | schikbaarheid |              |                 |           |   |
| n               | na               | di wa           | do               | vr                                                                          | za               | zo             | Datu                       | n             | Info          | Accom        | nmodatie        |           |   |
|                 |                  |                 | 1                | 2                                                                           | 3                | 4              |                            |               |               |              |                 |           |   |

Nadien kom je opnieuw in het overzichtsscherm en krijg je een overzicht van alle ingeschreven teams met de nodige details ter controle. Voor teams die reeds definitief ingeschreven zijn, zie je een bevestiging.

| Berici | Berichtencentrum Inschrijving Competities |            |     |                 |                     |                    |                       |                  |                       |                 |               |   |
|--------|-------------------------------------------|------------|-----|-----------------|---------------------|--------------------|-----------------------|------------------|-----------------------|-----------------|---------------|---|
| Team   | Teams 📀                                   |            |     |                 |                     |                    |                       |                  |                       |                 |               | ~ |
| Ø      | Team                                      | Competitie | Niv | Beker<br>Belgie | Beker<br>Vlaanderen | Beker<br>Provincie | Voorkeur<br>dag/ tijd | Koppel           | Team<br>samenstelling | Team<br>sterkte | Bevestigd     | × |
|        | DSE<br>A                                  | -          |     | Nee             | Nee                 | Nee                | ZO 1115               | Geen<br>voorkeur | -                     | -               |               | × |
|        | HSE<br>A                                  | Landelijk  |     | Nee             | Nee                 | Ja                 | ZA 2030               | Weekend<br>A     | -                     | -               | di 02/04/2019 | × |
|        | HSE<br>B                                  | -          |     | Nee             | Nee                 | Nee                | ZA 1815               | Geen<br>voorkeur | -                     | -               |               | × |
|        | HSE<br>C                                  | -          |     | Nee             | Nee                 | Nee                | ZO 1315               | Geen<br>voorkeur | -                     | -               |               | E |

**NIEUW!** Wekelijks krijg je per mail een stand van zaken van de inschrijvingen van jouw club. Je krijgt er een overzicht van zowel bevestigde als de nog lopende inschrijvingen. Kijk deze zeker na en laat het ons weten als er iets niet klopt.

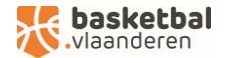

## <u>Zaalbeschikbaarheid</u>

Onderaan het overzichtsscherm kan je ook per accommodatie aangeven welk weekend ze beschikbaar is. Dit doe je door de accommodatie te selecteren en de speeldag (**steeds een zaterdag**) te gaan selecteren. Ook wanneer je slechts één dag in het weekend over de accommodatie beschikt, selecteer je het.

|   | A        |         |        |     |     |     |         | voorkeur         |                   |        |                 |    |
|---|----------|---------|--------|-----|-----|-----|---------|------------------|-------------------|--------|-----------------|----|
|   | HSE<br>A | Landeli | jk     | Nee | Nee | Ja  | ZA 2030 | Weekend<br>A     | -                 | -      | di 02/04/2019   | 88 |
|   | HSE<br>B | -       |        | Nee | Nee | Nee | ZA 1815 | Geen<br>voorkeur | -                 | -      |                 |    |
|   | HSE<br>C | -       |        | Nee | Nee | Nee | ZO 1315 | Geen<br>voorkeur | -                 | -      |                 |    |
|   | J18 A    | -       |        | Nee | Nee | Nee | ZA 1445 | Geen<br>voorkeur | -                 | -      |                 |    |
| C | •        | > sep   | tember |     |     |     |         | Overzicht        | zaal beschikbaart | neid   |                 |    |
|   | ma       | di      | wo     | do  | vr  | za  | zo      | Datum            |                   | Info   | Accommodatie    |    |
|   | 26       | 27      | 28     | 29  | 30  | 31  | 1       | za 31/08/2       | 2019              | RJN101 | Sportpark Autor |    |
|   | 2        | 3       | 4      | 5   | 6   | 7   | 8       | za 07/09/2       | 2019              | RSE01  | Sportpark Autor |    |
|   | 9        | 10      | 11     | 12  | 13  | 14  | 15      | za 19/10/2       | 2019              | RSE06  | Sportpark Autor |    |
|   | 16       | 17      | 18     | 19  | 20  | 21  | 22      | za 26/10/2       | 2019              | RSE07  | Sportpark Autor |    |
|   | 23       | 24      | 25     | 26  | 27  | 28  | 29      |                  |                   |        |                 |    |
|   | 30       | 1       | 2      | 3   | 4   | 5   | 6       |                  |                   |        |                 |    |

Aan de rechterzijde zie je chronologisch de weekends verschijnen waarvoor je aangeduid hebt dat je over de zaal beschikt.

Beschikt jouw club over nieuwe of nog niet geregistreerde accommodaties, mag u ons dit steeds laten weten.

Hulp nodig? Alle problemen kan je melden via competitie@basketbal.vlaanderen

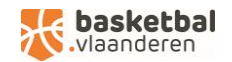